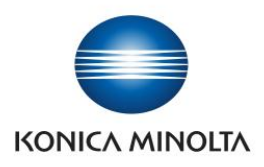

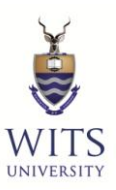

# **STUDENT PRINT GUIDE**

#### Step 1

- Open document which you would like to print
- Select File
- Select print

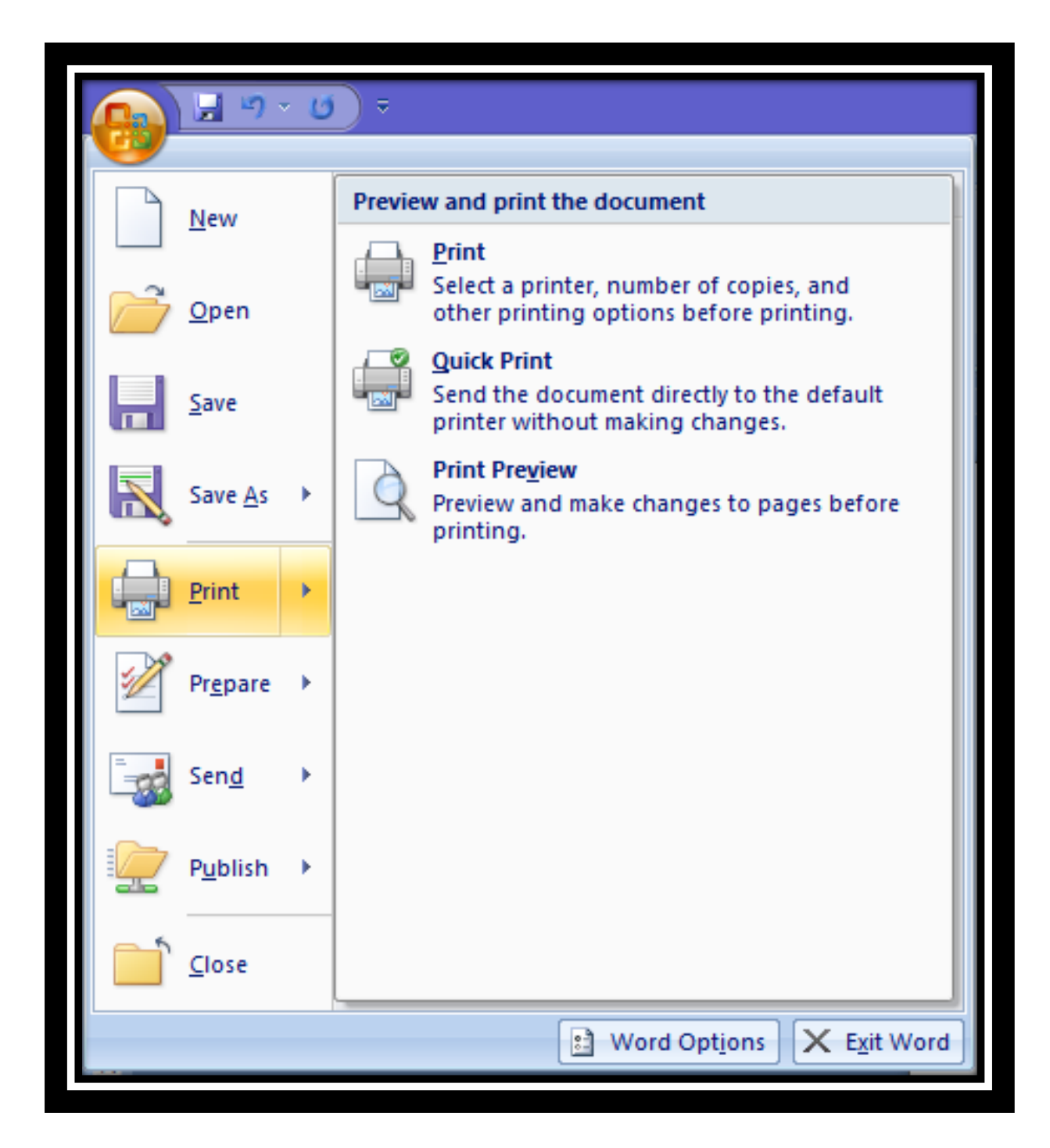

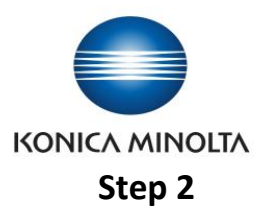

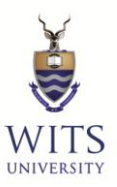

- Select a Student-Color or Student-BW print driver
- Select "Print"

| ÷                     | Print                                                                       |  |  |  |
|-----------------------|-----------------------------------------------------------------------------|--|--|--|
| General               |                                                                             |  |  |  |
| - Selec               | ct Printer<br>Microsoft XPS Document Writer<br>Student-BW<br>Student-Colour |  |  |  |
| <                     | <b>III</b> >                                                                |  |  |  |
| Statu<br>Loca<br>Comr | us: Ready Print to file Preferences<br>ation: East Campus Find Printer      |  |  |  |
| Page<br>A<br>S<br>P   | Range   NI   Selection   O Current Page   Pages:     Collate   1     1      |  |  |  |
|                       | Print Cancel Apply                                                          |  |  |  |

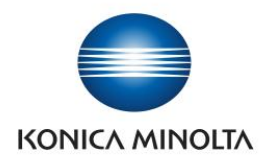

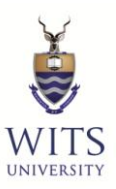

## **STEP 3:** Swipe your <u>ICAM Card</u> on the right hand side of the Equitrac Terminal

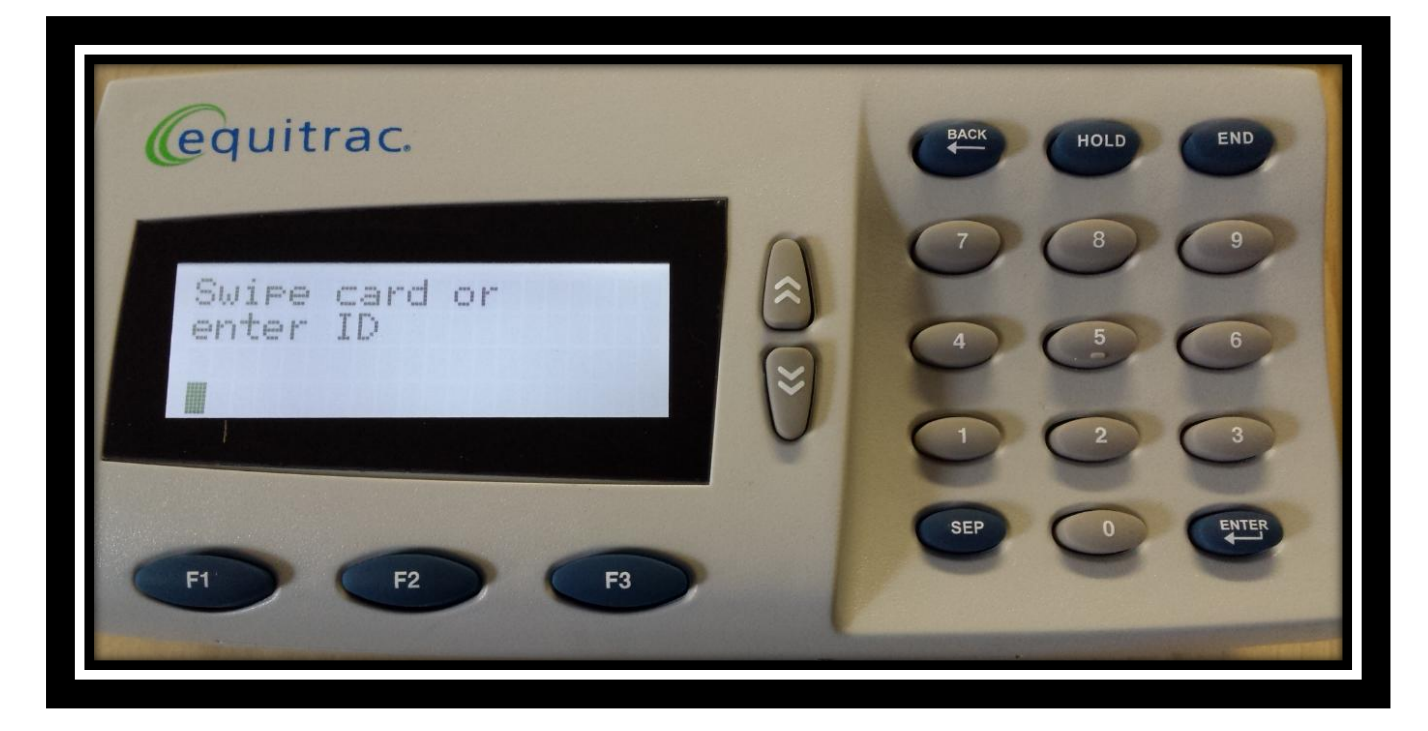

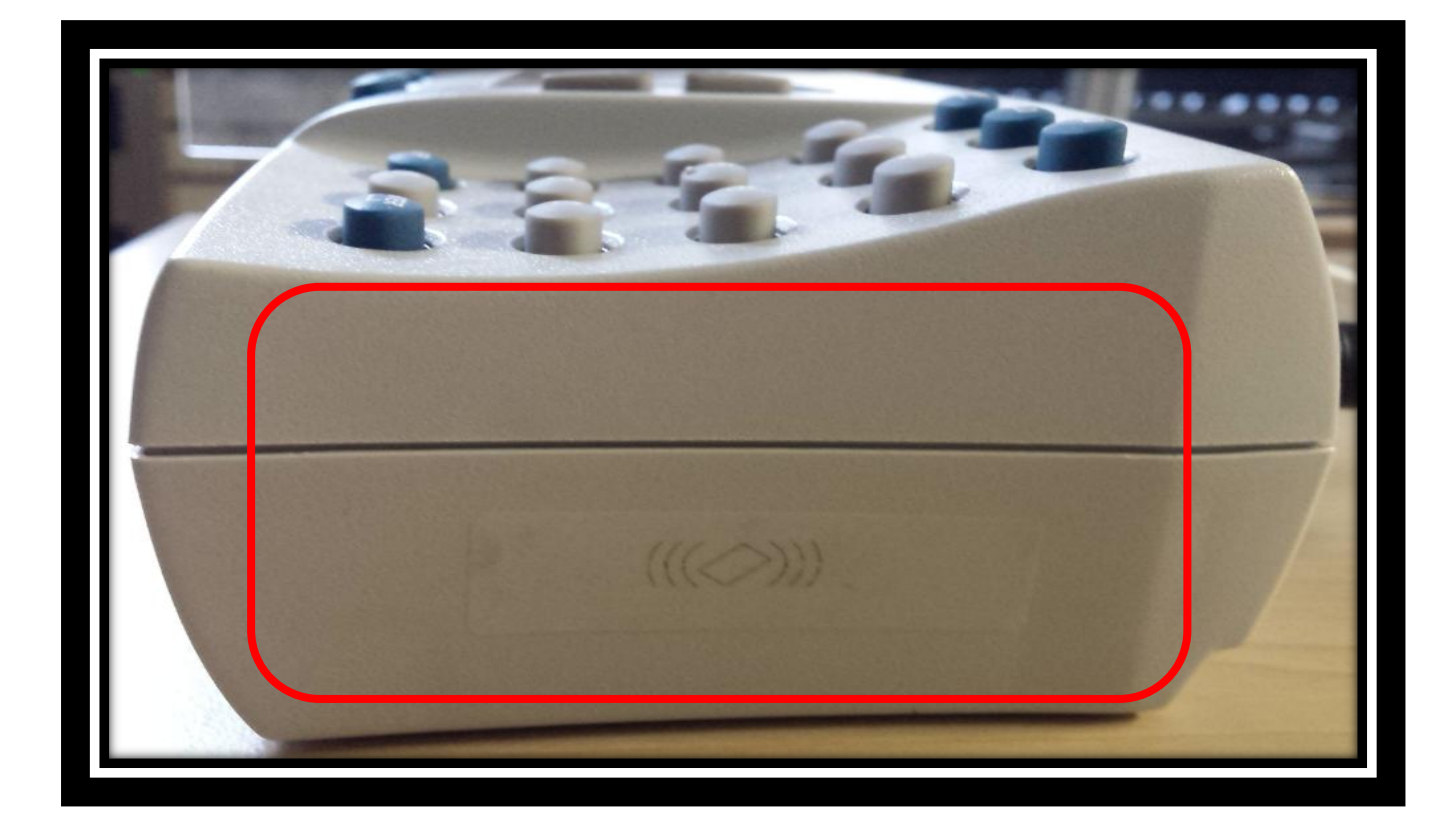

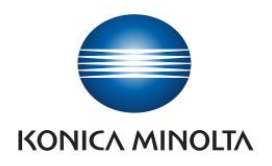

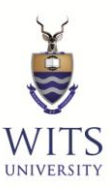

### STEP 4: Select: Print (F1)

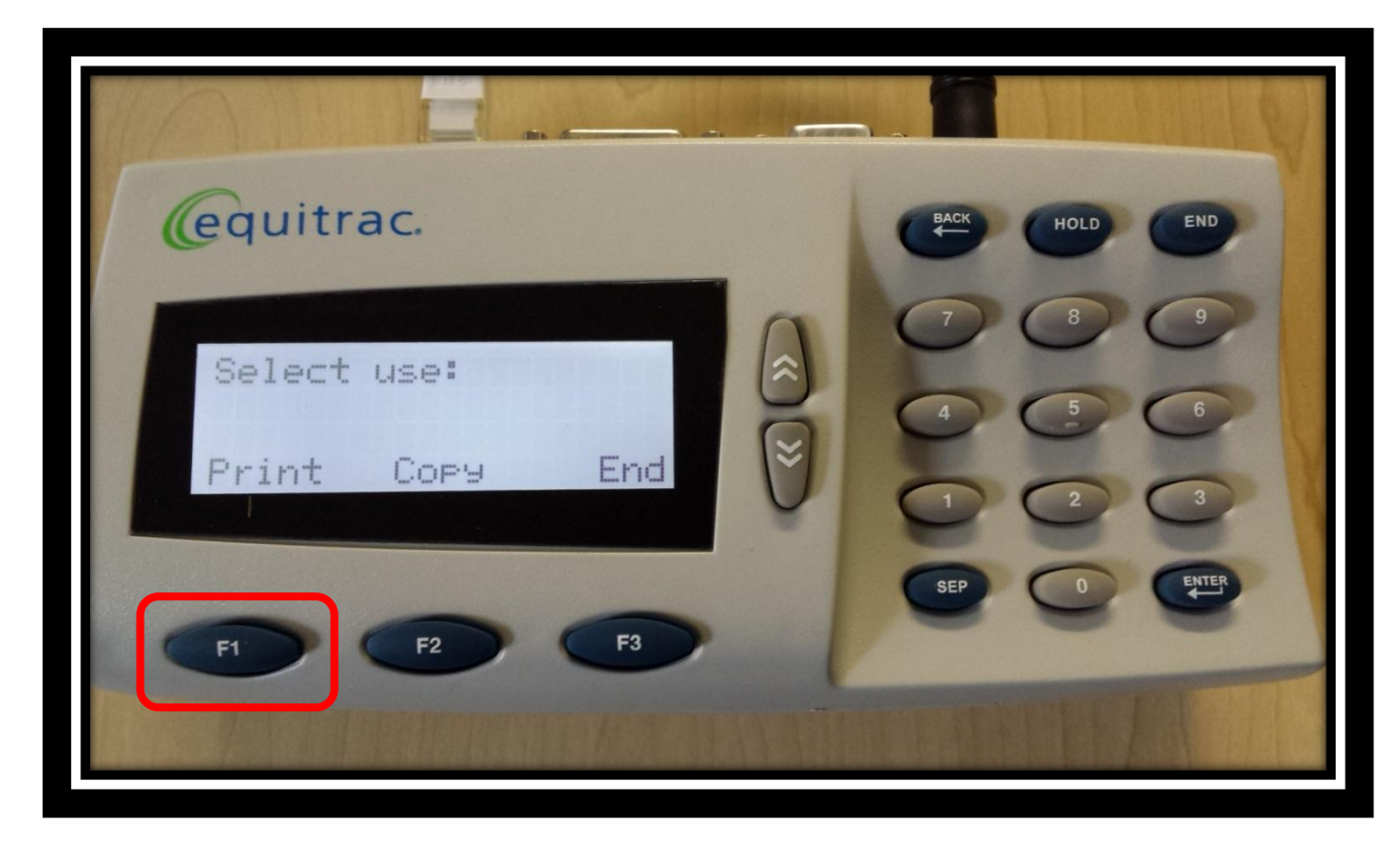

If your Kudu Bucks Balance has insufficient CREDIT, you will not be able to <u>Print.</u>

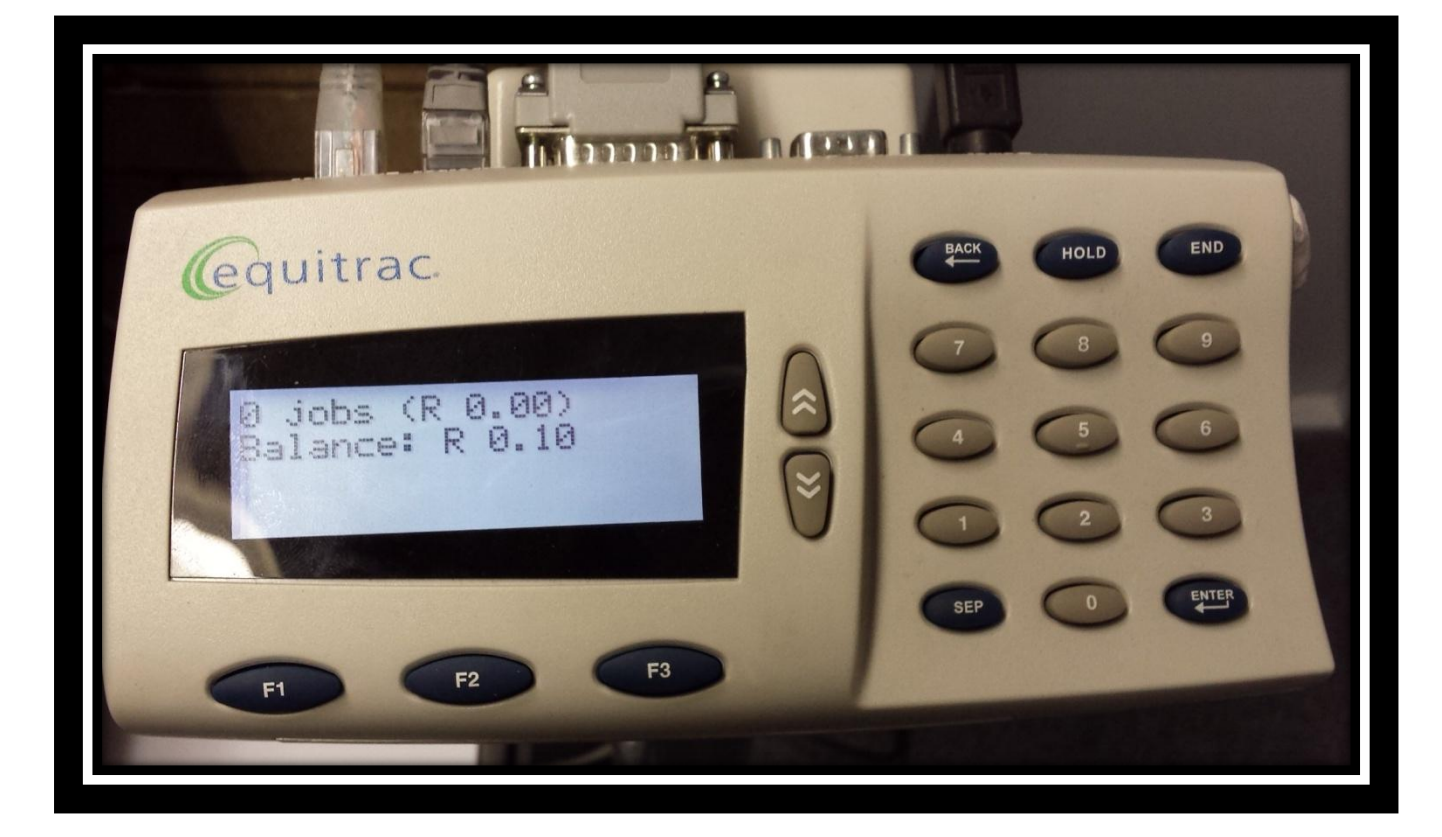

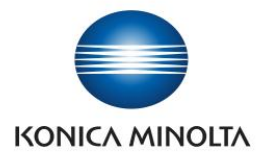

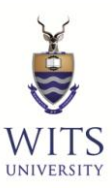

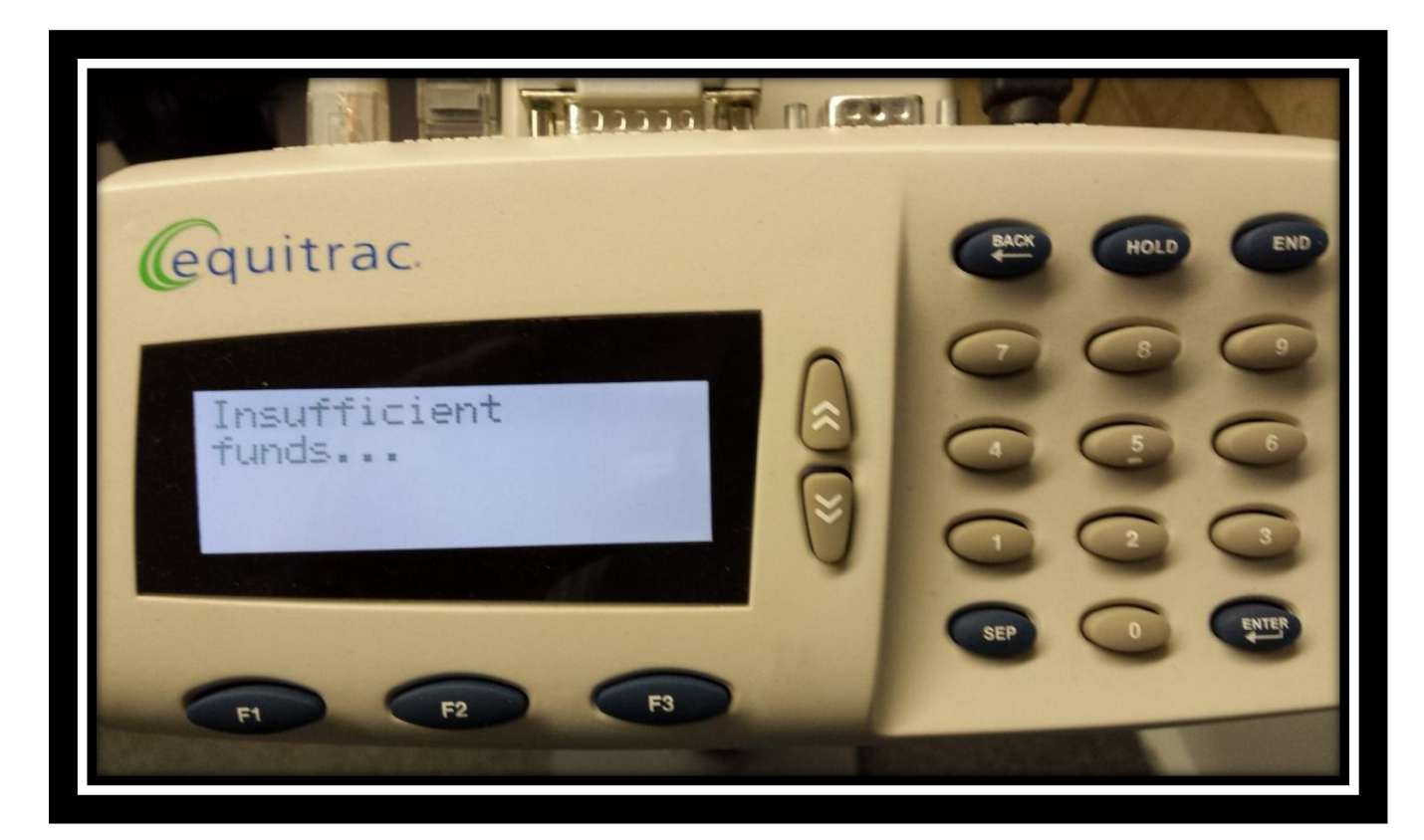

PLEASE ADD MORE FUNDS TO YOUR KUDU BUCKS ACCOUNT AND CONTINUE PRINTING

**STEP 5:** Select your Print Job using the up and down arrows

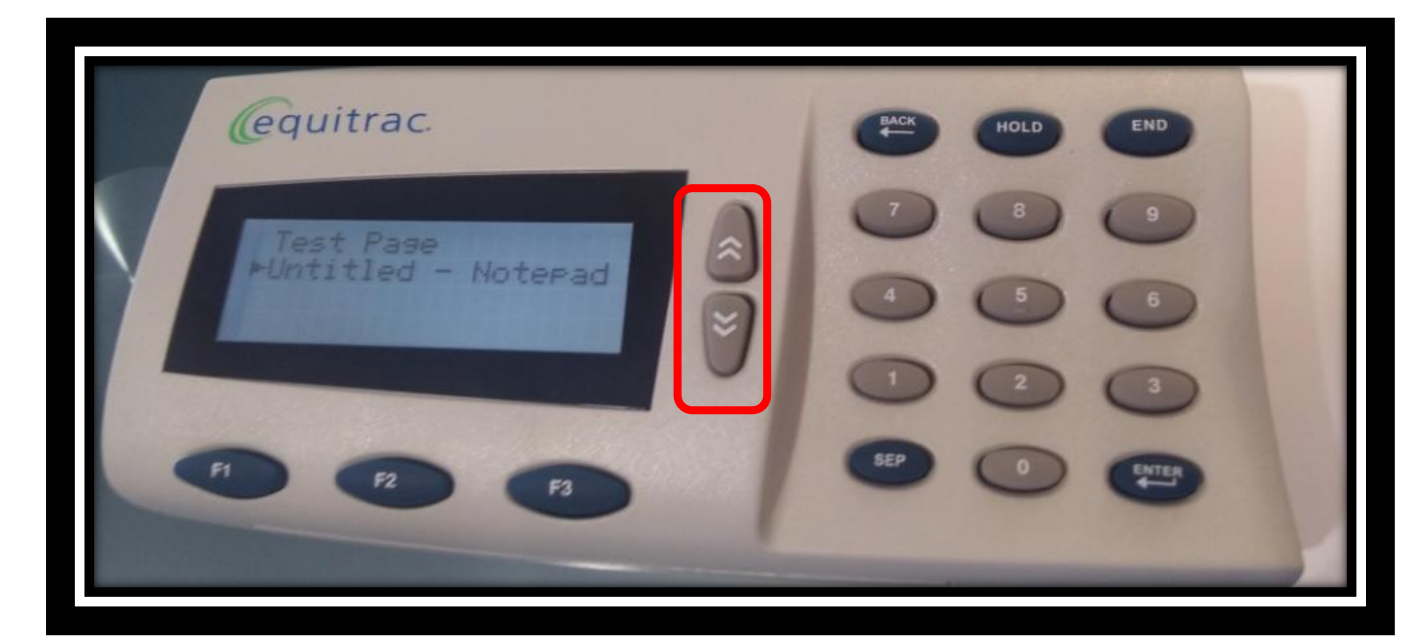

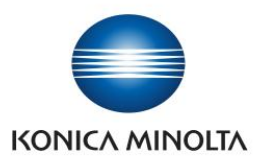

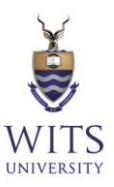

**STEP 6:** You have the following Options:

- Print the selected document (F1)
- Delete the selected print job (F2)
- End the Print session (F3)

| equitrac.     | BACK HOLD END |
|---------------|---------------|
| Test Page     |               |
| Print Del End |               |
|               | SEP O ENTER   |
| F1 F2 F3      | TEMPTIT       |

#### **STEP 7**

| Job List Now printing.                                                                                                    | Power                          |
|----------------------------------------------------------------------------------------------------|--------------------------------|
| Number of Sets                                                                                                    | Mode Memory<br>Utility/Counter |
| Job Details<br>Tomor Level x 22/10/2015 19:44<br>Brightness X User Box Fax / Scan Copy Re<br>Accessibility Access Allo DEF Proof Copy Inter | eset                           |
| Enlarge Display<br>Guidance<br>Suidance<br>Start<br>C Data                                                                                  |                                |

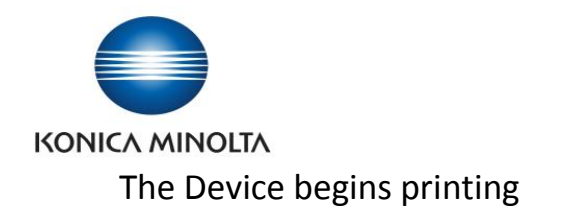

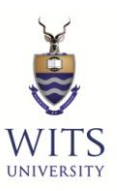

### STEP 8: Select End to complete the Session

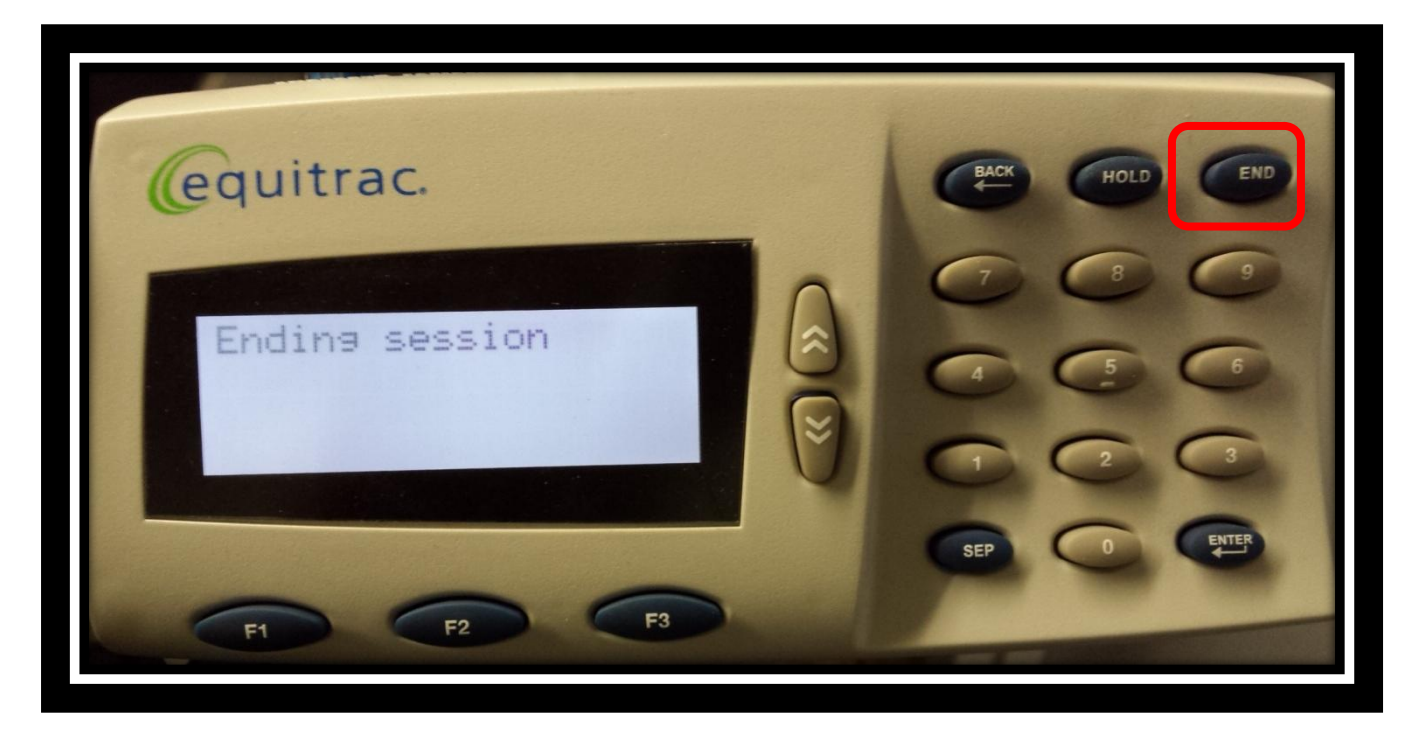